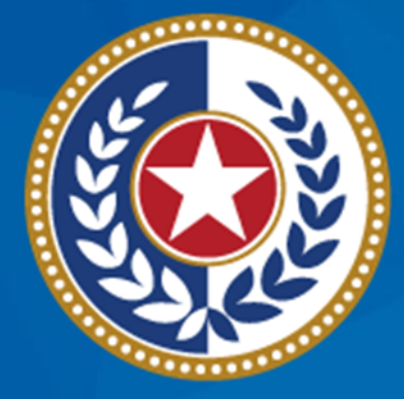

### TEXAS Health and Human Services

# NEDSS Training Module 2: Search & Create

DSHS Contractor Training 2023

### Module 2

After completing this module, you should be able to:

### **1.Search** for a patient.

• Identify if the patient file exists in NEDSS.

2.Create a patient file.

• The patient file is not specific to TB.

# Part 1: Search for a Patient

# What To Know about Searching and Creating

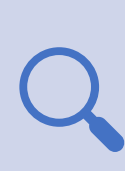

**Always conduct a search,** even if you believe the patient or their investigation does *not* exist. The patient may be in NEDSS due to another condition.

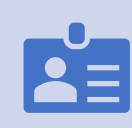

**Search broadly**. Enter only the first 3 letters of the first and last name and click search.

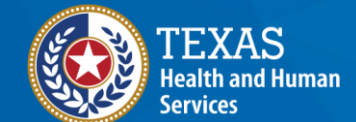

Texas Department of State Health Services **Review the search results carefully**. Consider if the search should be refined before adding a new patient file (to avoid duplicates).

### **NEDSS Homepage Dashboard**

| vestigations   Reports   System Management |                                             |
|--------------------------------------------|---------------------------------------------|
|                                            |                                             |
| My Queues                                  | Search Demograph                            |
| To search using<br>search using            | will search for                             |
|                                            |                                             |
|                                            | Search broadly by                           |
|                                            | first 3 letters in th                       |
|                                            |                                             |
|                                            | first 3 letters in                          |
| colons, or spaces)                         |                                             |
| ced Search                                 |                                             |
|                                            | My Reports                                  |
| 13                                         | There are no private reports available      |
|                                            | Nvestigations   Reports   System Management |

**Demographics** is where users I search for the patient.

broadly by selecting just the etters in the first name and 3 letters in the last name.

-

#### Patient Search

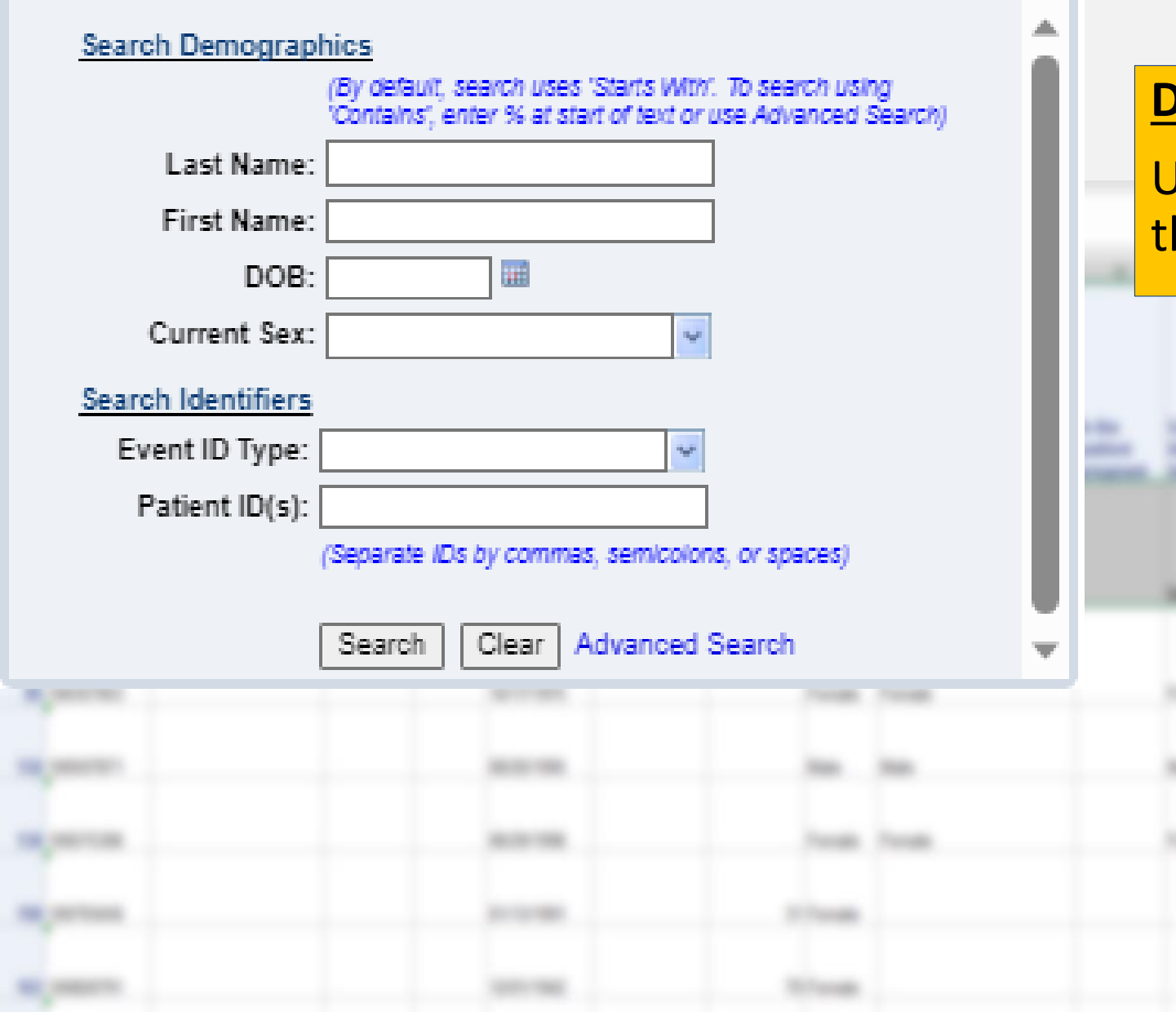

Data Entry:

Use the name provided to enter in the **Search demographics** field.

Using just a few letters in the name will broaden your search.

# **Two Situations Can Occur in Search**

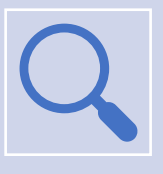

Situation 1

The broad search yields multiple patients with the same letters in their first/last name.

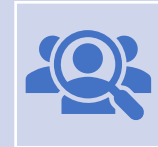

Situation 2

The broad search yields no patients with those letters in their first/last name.

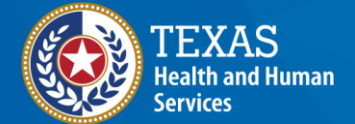

# Situation 1: The search yields multiple patients.

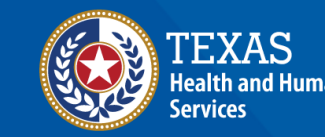

# Example 1

- Last name: Mermaid
- First name: Ariel

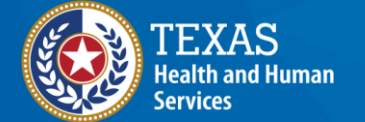

#### Release 6.0.14.1-GA Dashboard

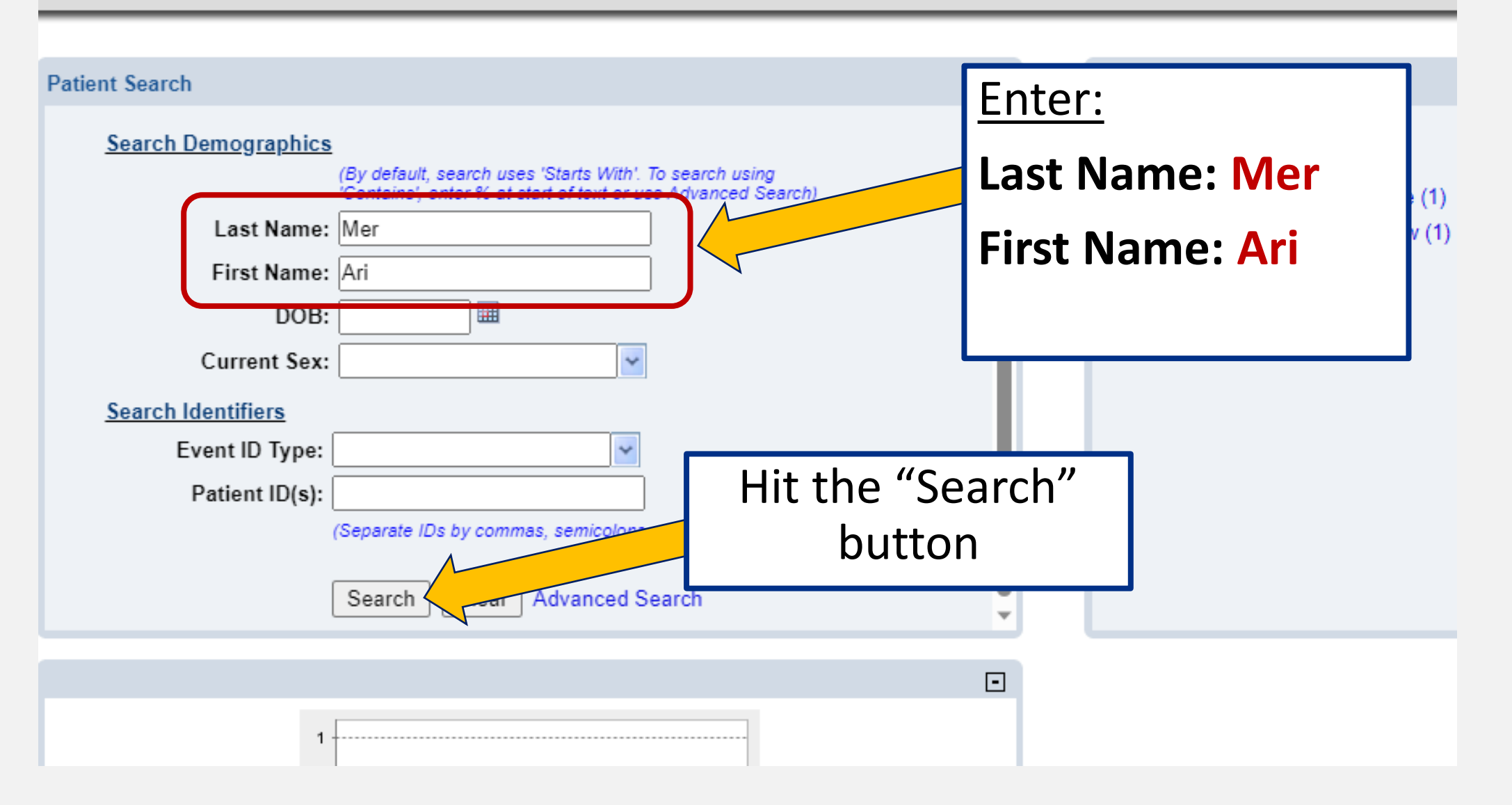

#### ........

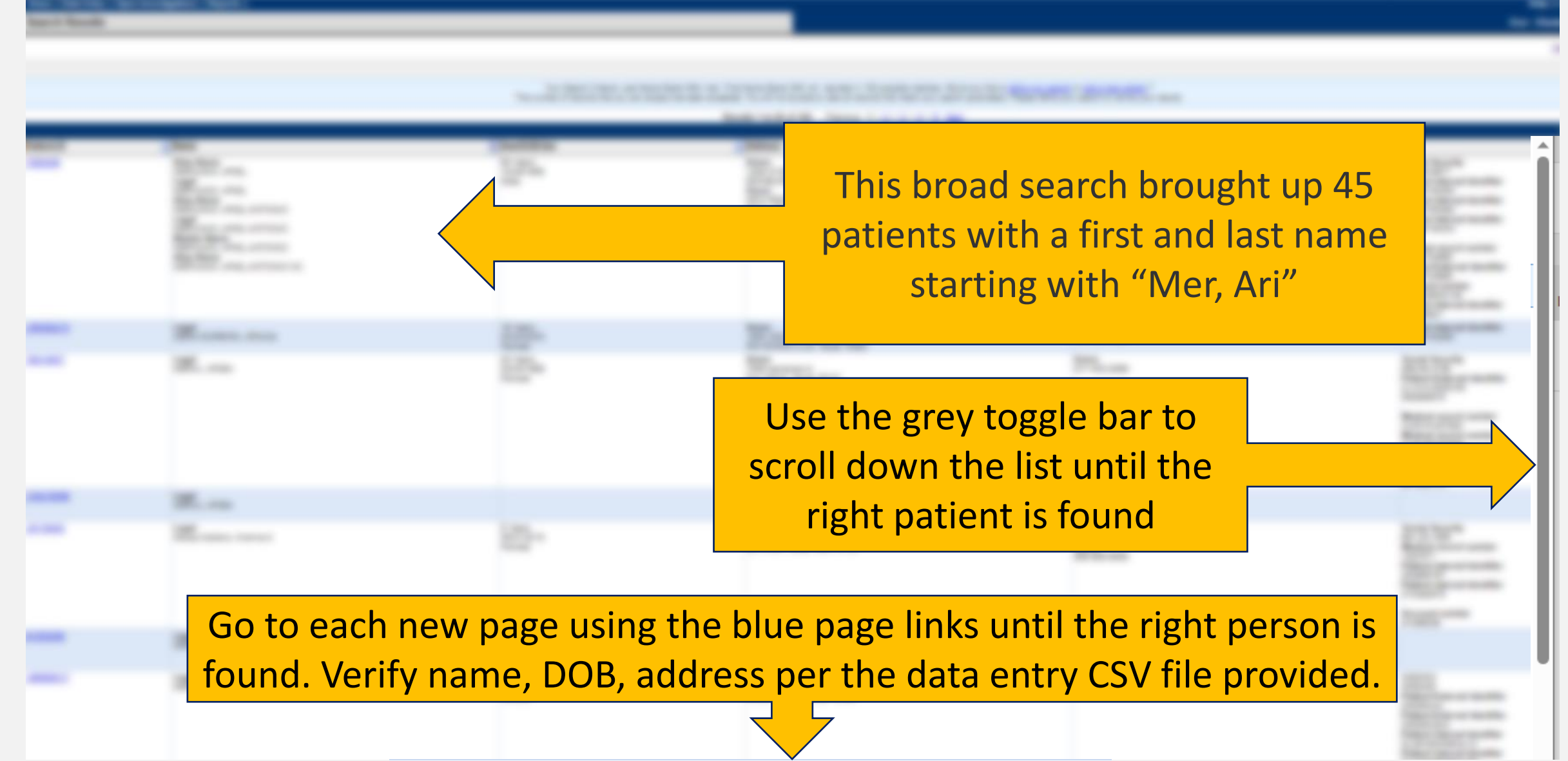

Results 1 to 20 of 100 Previous 1 | 2 | 3 | 4 | 5 Next

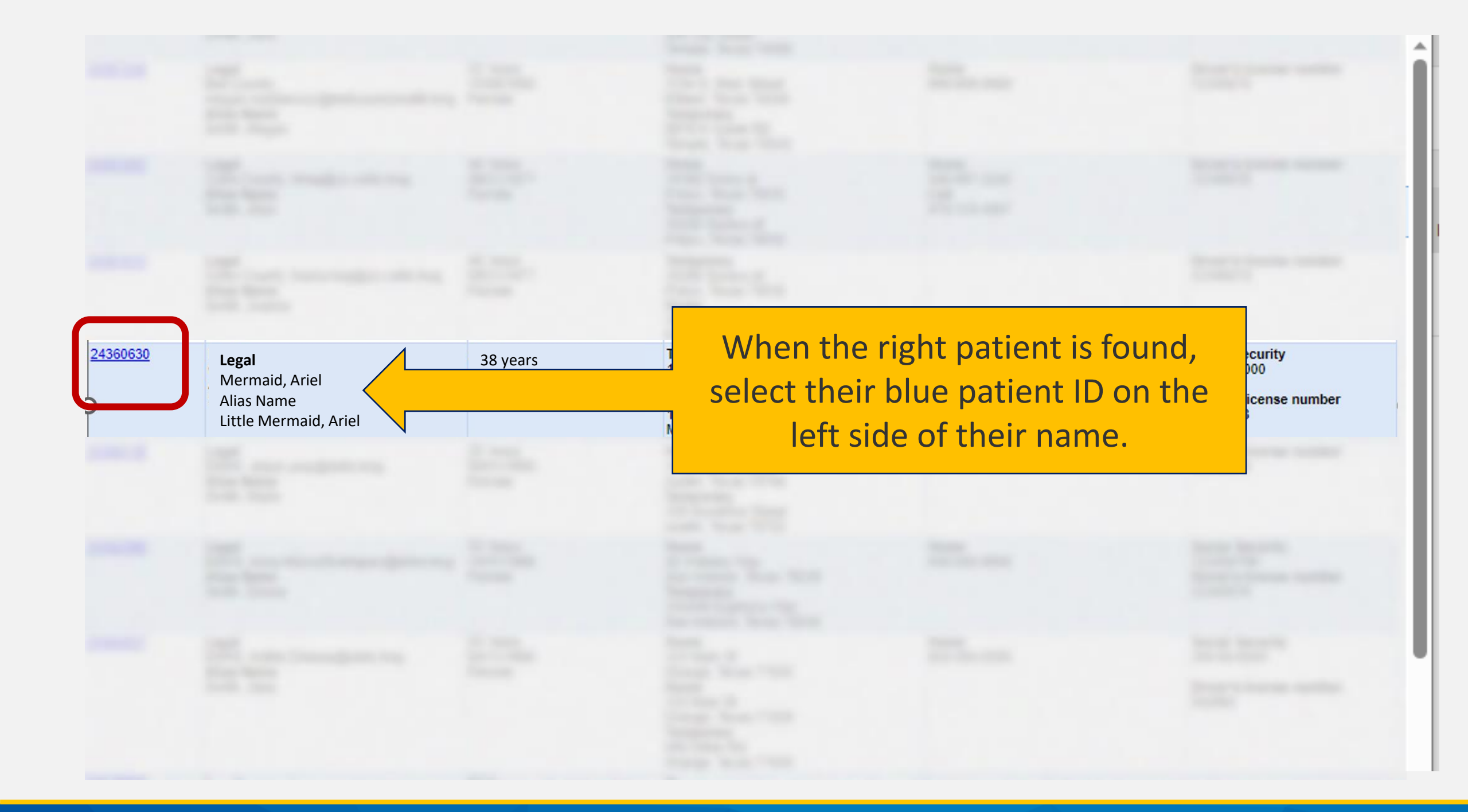

| Home   Data Entry   Merge Patients   Open Investigatio                    | ns   Veports   System Management |                            |                                                                           | Help   Logout      |                  |
|---------------------------------------------------------------------------|----------------------------------|----------------------------|---------------------------------------------------------------------------|--------------------|------------------|
| Patient File                                                              |                                  |                            | Us                                                                        | er : Elizabeth Foy | TEST-1           |
|                                                                           |                                  |                            |                                                                           | Delete             | Print            |
| Ariel Mermaid   Female   01/01/1985 (38 Years)                            |                                  |                            |                                                                           | Patient ID: 2      | 4384002          |
| Summary Events Demographics                                               |                                  |                            |                                                                           | Expand Al          | I I Collapse All |
| Patient Summary                                                           |                                  |                            |                                                                           |                    |                  |
| Go to. Fattent Summary Open Investigations Documents                      | <u>sequiring Review</u>          |                            |                                                                           |                    | Back To Top      |
| Address (Home)<br>123 Fish Street<br>Austin, Texas 78752<br>Travis County | No Phone Info Available          | No ID Info Available       | <b>Race</b><br>Unknown<br><b>Ethnicity</b><br>No Ethnicity Info Available |                    |                  |
| Open Investigations (0)                                                   |                                  | $\wedge$                   |                                                                           |                    | Back To Top      |
| Documents Requiring Review (0)                                            |                                  |                            |                                                                           |                    | Back To Top      |
|                                                                           |                                  |                            |                                                                           |                    |                  |
| Summary Events Demographics                                               |                                  |                            |                                                                           |                    |                  |
|                                                                           |                                  |                            |                                                                           | Delete             | Print            |
|                                                                           |                                  |                            |                                                                           |                    |                  |
| Users are                                                                 | e now in the correct             | patient's file. It is poss | sible the patient exists in                                               |                    |                  |
| NEDSS D                                                                   | ecause of having an              | nother disease conditio    | n (I.e., COVID 19). Users                                                 |                    |                  |
| will nee                                                                  | d to open a TB inve              | stigation before enterir   | ng TB specific data. That                                                 |                    |                  |

is covered in Module 3.

# **Example 2: The search does not** yield any patient record.

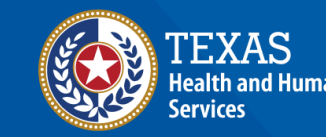

#### Release 6.0.14.1-GA Dashboard

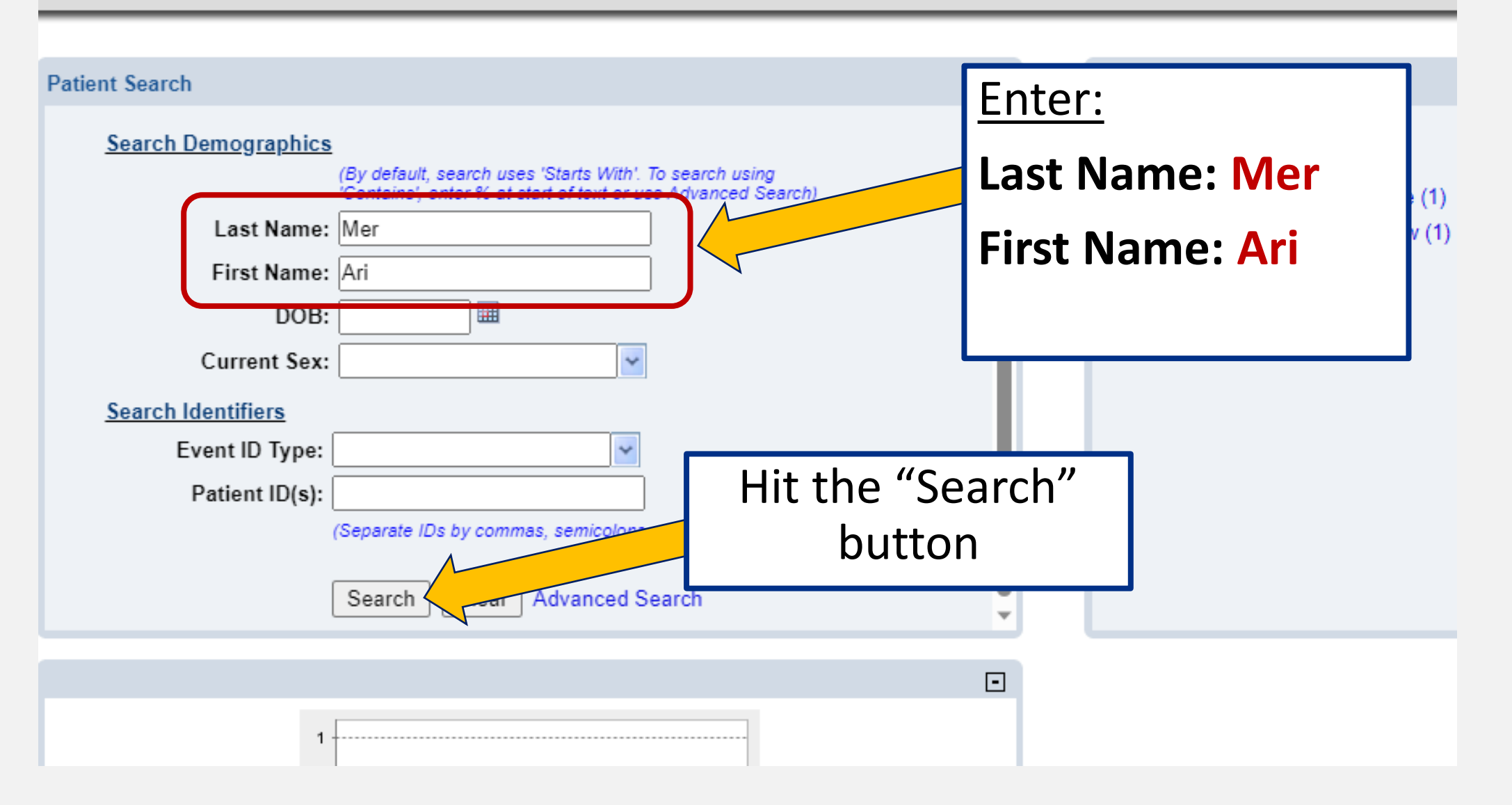

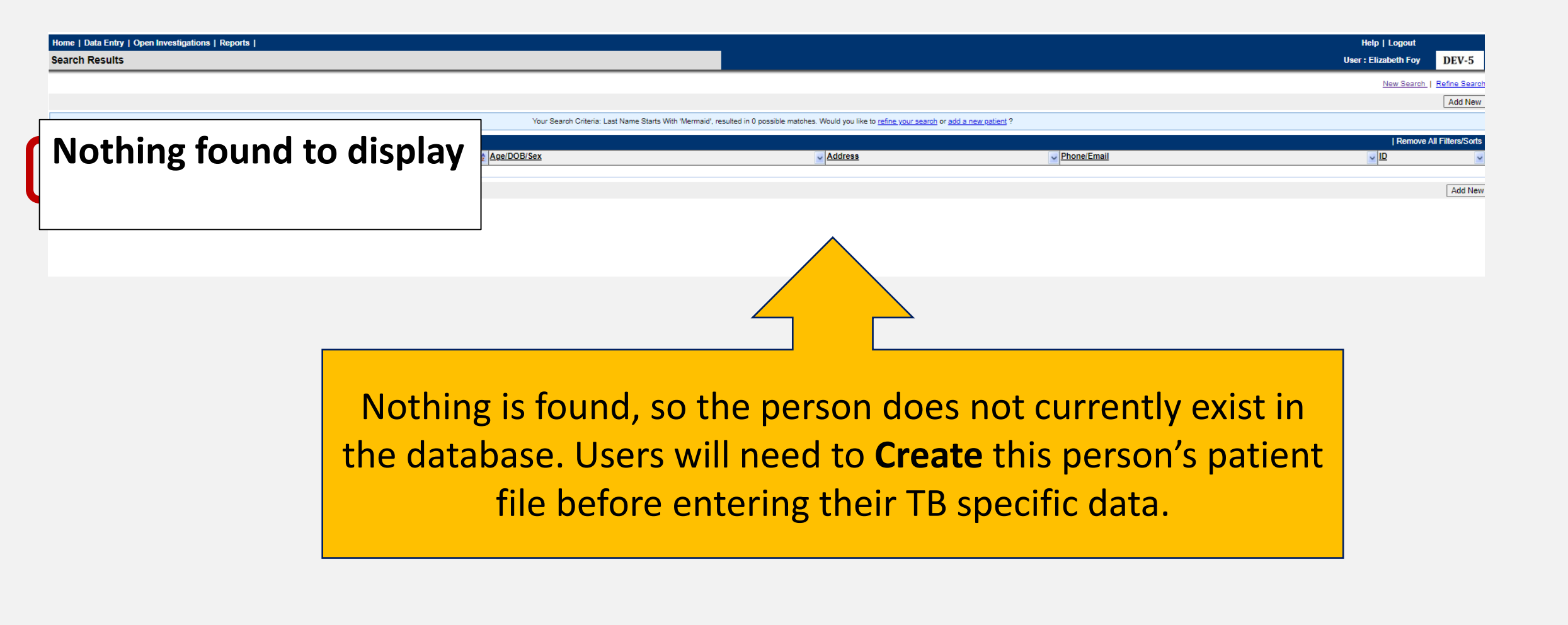

# Why Search Broadly?

• If the patient is in NEDSS from a previous notifiable disease condition, their name may have been entered differently from the data provided in their TB record.

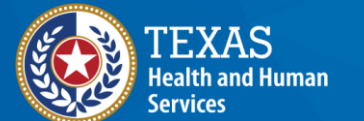

Texas Department of State Health Services Search broadly to avoid creating a duplicate patient file, in the event the patient already exists in NEDSS with a variation of their name.

# Part 2: Create a New Patient File

# **Creating a Record for Mrs. Light Bulb**

- Last name: Bulb
- First name: Light

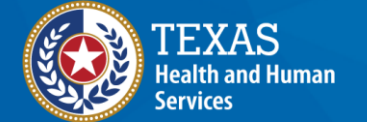

#### Home | Data Entry | Open Investigations | Reports |

#### Release 6.0.14.1-GA Dashboard

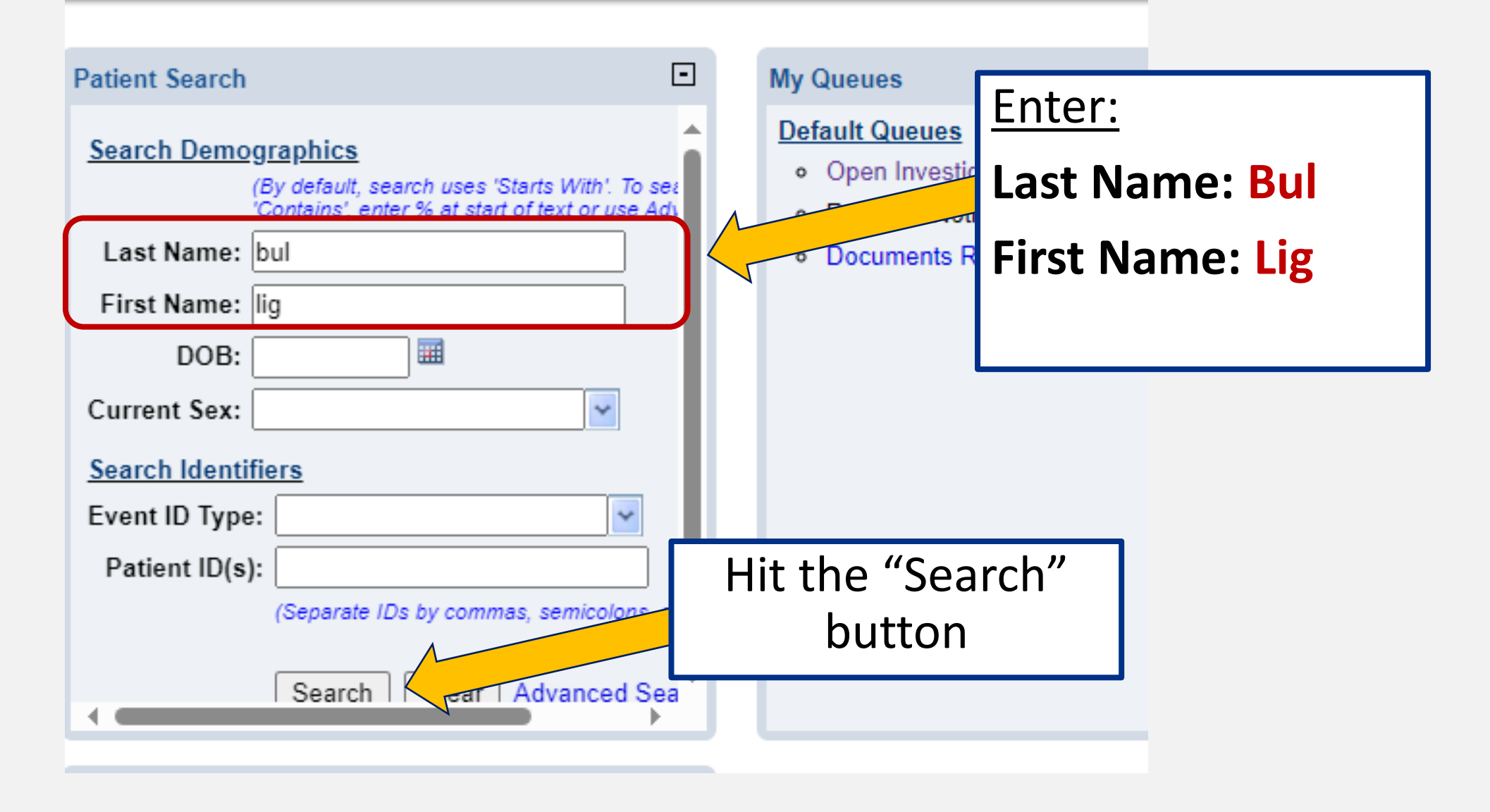

| Home   Data Entry   Open Investigati                | ions   Reports                             |                                               | Help                                        | Logout                    |
|-----------------------------------------------------|--------------------------------------------|-----------------------------------------------|---------------------------------------------|---------------------------|
| Search Results                                      |                                            |                                               | User : Eli                                  | zabeth Foy SIT-2          |
|                                                     |                                            |                                               |                                             | New Search   Refine Searc |
|                                                     |                                            |                                               |                                             | Add New                   |
| Your Search Criteria: Last Name                     | e Starts With 'bulb', First Name Starts Wi | th 'light', resulted in 0 possible matches. W | /ould you like to <u>refine your search</u> | or add a new patient ?    |
|                                                     |                                            |                                               |                                             | Remove All Filters/Sorts  |
| Patient ID     Name       Nothing found to display. | 2 Age/DOB/Sex                              | <u>Address</u>                                | Phone/Email                                 |                           |
|                                                     |                                            |                                               |                                             | Add New                   |
|                                                     |                                            | Select                                        | "Add New"                                   |                           |

After clicking **add new**, users are directed to a page where demographic data entry will occur.

Enter the name, date of birth, and other data fields as available. NOTE: Fields are <u>case</u> <u>sensitive</u>- be sure to capitalize proper nouns such as name, address, etc.

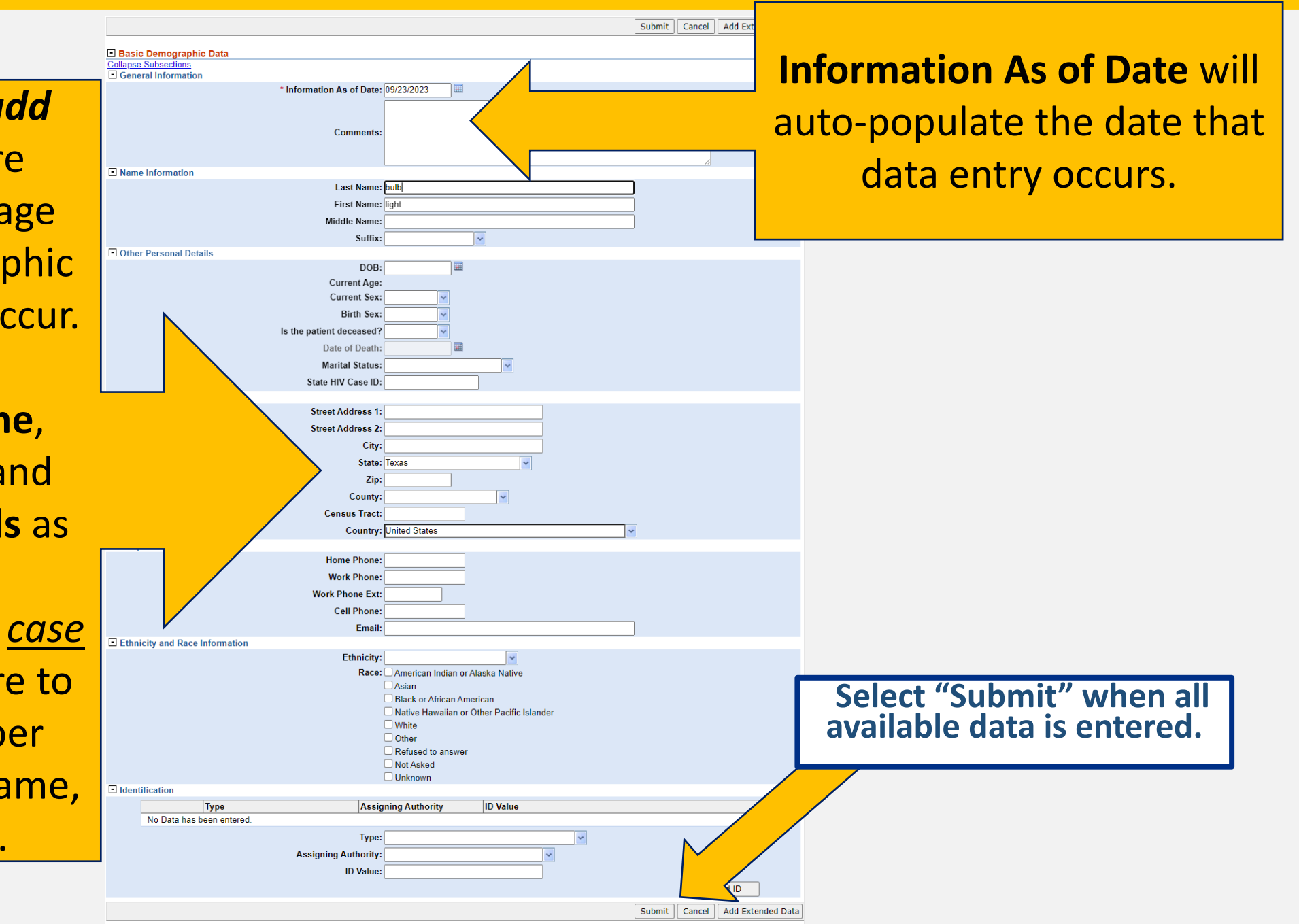

|         | Home   Data Entry   Open Investigat<br>Patient File                                                                                                    | tions   Reports                                                        |                       | Congratule<br>have suc<br>created a n | ations! You<br>cessfully                                                 | oy <b>SIT-2</b>                          |
|---------|----------------------------------------------------------------------------------------------------|------------------------------------------------------------------------|-----------------------|---------------------------------------|--------------------------------------------------------------------------|------------------------------------------|
|         | Light Bulb   Female   01/01/20                                                                                                    | 17 (6 Years)                                                           |                       | file                                  | e v patient                                                              | 176788437                                |
|         | Summary Events                                                                                                    | Demographics                                                           |                       |                                       | Exp                                                                      | and All   Collapse All                   |
|         | Patient Summary<br>Go to: Patient Summary   Open Investig<br>Patient Summary<br>Address (Home)<br>123 Electric Avenue<br>Austin, Texas 78752<br>Travis County | g <u>ations   Documents Requiring Revie</u><br>No Phone Info Available | <u>ew</u><br>No ID Ir | nfo Available                         | <b>Race</b><br>No Race Info Available<br>Ethnicity<br>Hispanic or Latino | <u>Back To Top</u>                       |
| Č       | <ul> <li>Open Investigations (0)</li> <li>Documents Requiring Review</li> </ul>                                                                               |                                                                        | <u>Previous</u> Next  |                                       |                                                                          | <u>Back To Top</u><br><u>Back To Top</u> |
| Tł<br>t | nere are no <b>Open In</b><br>his is a new Patient<br>create an open                                                                                          | <b>vestigations</b> bec<br>File. Next, users<br>TB investigation.      | ause<br>will          |                                       |                                                                          | Print                                    |

# Demonstration

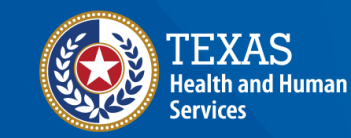

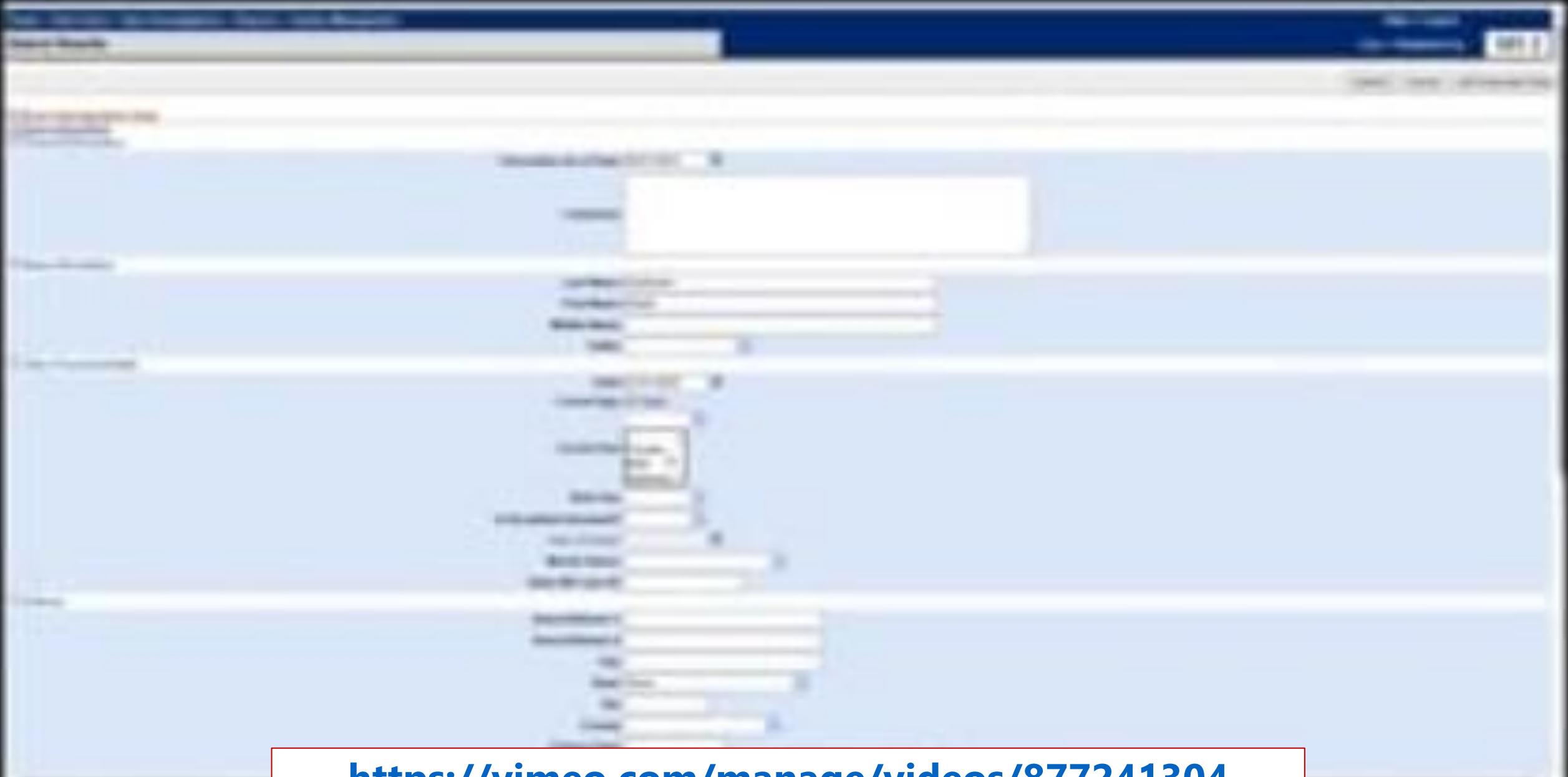

https://vimeo.com/manage/videos/877241304

# Your Time to Try!

# **Navigating NEDSS**

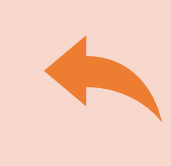

**Do not use the back button from your internet browser.** Records may become corrupted, and these errors are not easily resolved. If you accidently use the back button, return to the home page and start again.

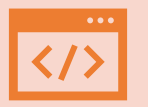

**Use Microsoft Edge**. It is the browser to use when accessing NEDSS.

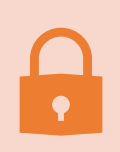

**Avoid opening multiple tabs of NBS**. If you have more than one open in a browser to edit information, it can cause data corruption issues. If you must have multiple open, use different browsers.

### **Exercise 2**

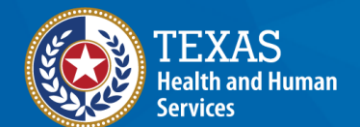

# End of Module 2